## GUÍA PASO A PASO

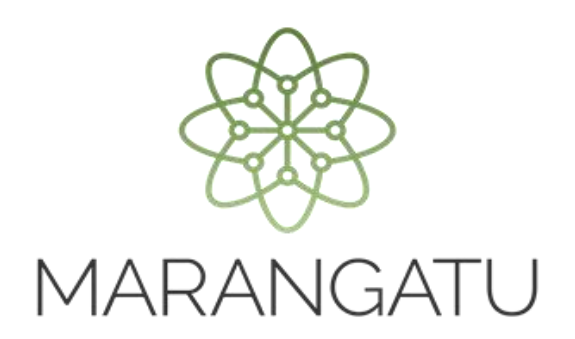

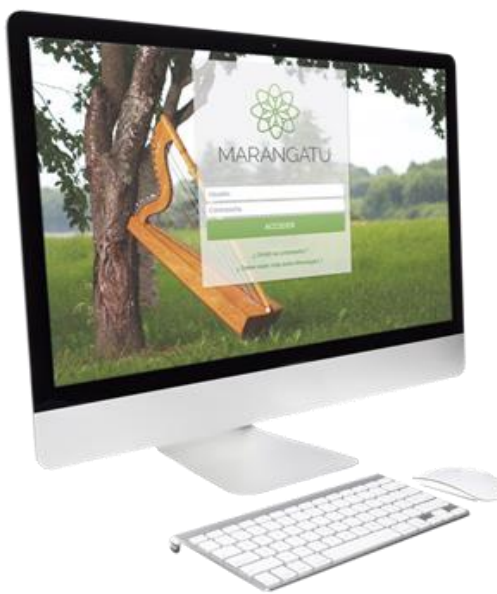

# BAJADEAUTORIZACIÓN YTIMBRADOMÁQUINAS REGISTRADORAS

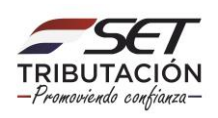

#### **GUÍA PASO A PASO**

**Paso 1**: Para solicitar la baja de autorización y timbrado de máquinas registradoras debe ingresar al Sistema Marangatu con el RUC (Sin dígito verificador) y clave de acceso.

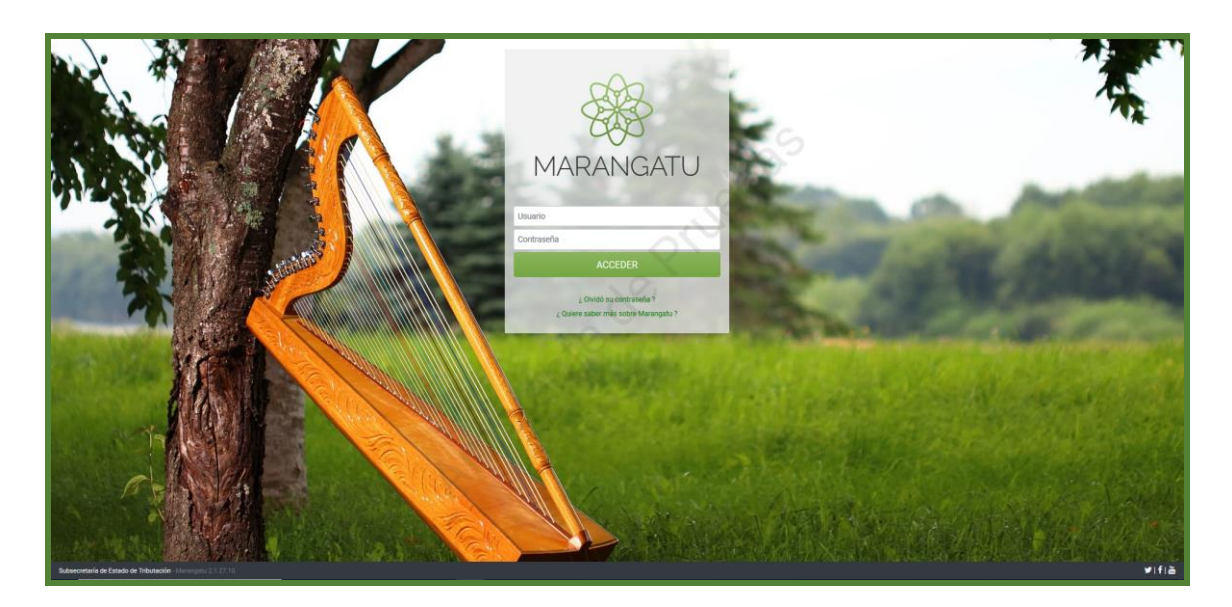

**Paso 2: Seguidamente diríjase al módulo** Facturación y Timbrado/Gestión Máquinas Registradora/Baja de Autorización y Timbrado.

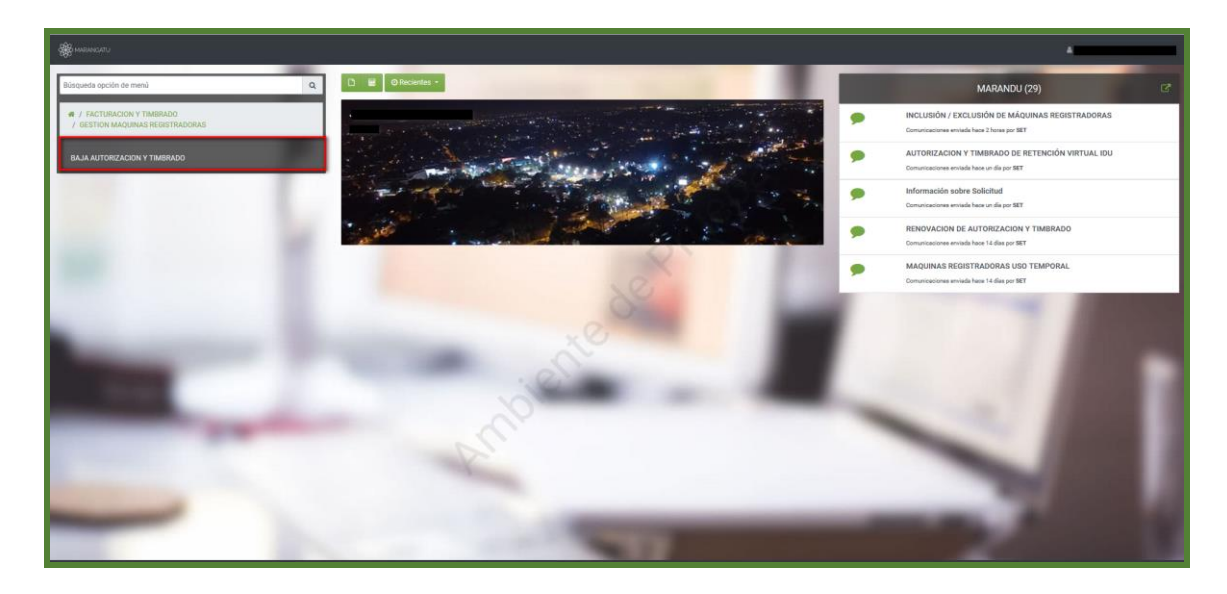

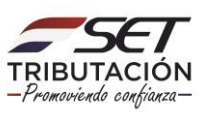

### GUÍA PASO A PASO

**PASO 3**: Seguidamente el sistema emergerá una ventana donde deberá ingresar el número de solicitud y la fecha o directamente presione la opción Búsqueda.

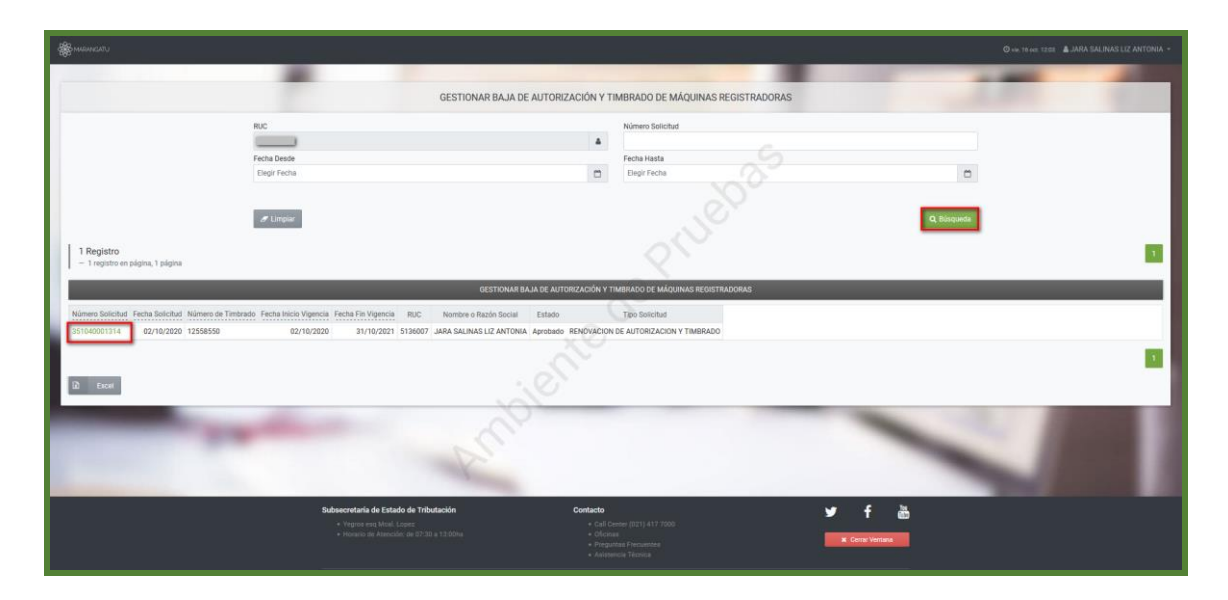

**Paso 4 :** Luego el sistema desplegará la vista preliminar a fin de que verifique si los datos están correctos luego seleccione el botón Dar de Baja.

|                                                                      | -            |
|----------------------------------------------------------------------|--------------|
| GESTIONAR BAJA DE ALITORIZACIÓN Y TIMBRADO DE MÁQUINAS REGISTRADORAS | A 1997 1997  |
|                                                                      |              |
|                                                                      |              |
|                                                                      |              |
|                                                                      |              |
| s Der de Baja                                                        |              |
|                                                                      | - Constant - |

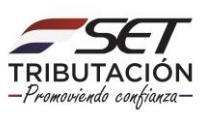

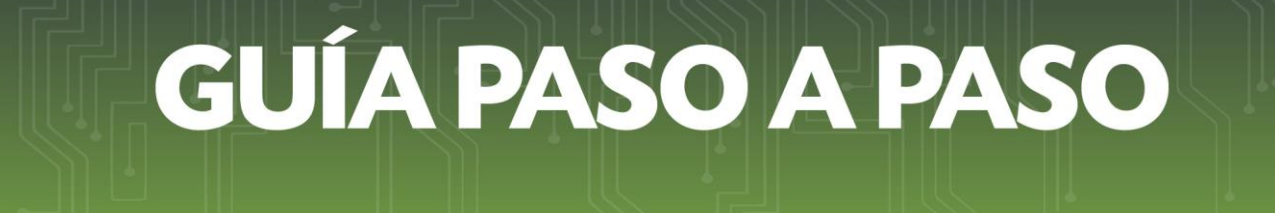

**Paso 5:** Finalizado el proceso usted podrá vizualizar el documento generado en el sistema.

| ISIFIT                           | SUBSECRETARIA DE   | ESTADO DE T    | RIBUTACION        | NUMERO     |            |            | 351030000247 |  |
|----------------------------------|--------------------|----------------|-------------------|------------|------------|------------|--------------|--|
|                                  |                    |                |                   | FECHA      |            |            | 16/10/2020   |  |
| TRIBUTACION<br>FORM.351-1        |                    | <b>BAJA DE</b> | AUTORIZA          |            | IMBRAD     | 00         |              |  |
| DATOS DEL CONTRIBUYE             | NTE                |                |                   |            |            |            |              |  |
| RUC                              |                    |                |                   |            | DV         | 1          |              |  |
| Nombre o Razón Social            |                    |                |                   |            | Estado     | ACTIVO     |              |  |
| REPRESENTANTE LEGAL              |                    |                |                   |            |            |            |              |  |
| CI                               |                    |                |                   |            |            |            |              |  |
| Nombre                           |                    |                |                   |            |            |            |              |  |
| DATOS DE UBICACIÓN               |                    |                |                   |            |            |            |              |  |
| Departamento                     | CAPITAL            |                | Di                | strito     | ASUNCION   | (DISTRITO) |              |  |
| Localidad                        | ASUNCION (DISTRI   | (0)            | Ba                | rrio       |            |            |              |  |
| Domicilio                        | YEGROS ESQ. ELIGI  | O AYALA        | Те                | léfono     | (0991)9999 | 999        |              |  |
| Correo Electrónico               | SESPINOLA@SET.G    | OV.PY          |                   |            |            |            |              |  |
| ACTIVIDADES ECONÓMIC             | CAS                |                |                   |            |            |            |              |  |
| Principal                        | Código             |                |                   | Nombre     |            |            |              |  |
| N                                | C4_47112 COMERC    | IO AL POR MENO | R EN MINI MERCA   | DOS Y DESP | ENSAS      |            |              |  |
| DATOS DEL TIMBRADO               |                    |                |                   |            |            |            |              |  |
| Número de Timbrado               | 12558550           | -              |                   |            |            |            |              |  |
| Estado                           | ACTIVO             |                |                   |            |            |            |              |  |
| Fecha Inicio Vigencia            | 02/10/2020         |                |                   |            |            |            |              |  |
| Fecha Fin Vigencia               | 31/10/2021         |                |                   |            |            |            |              |  |
| ÚLTIMO TIMBRADO                  |                    |                |                   |            |            |            |              |  |
| Número de timbrado               | 12558549           |                | Fecha de fin de v | igencia    | 31/10/2    | 021        |              |  |
| Número de autorización           | 351010001401       |                | Fecha de autoriz  | ación      | 01/10/2    | 020        |              |  |
| Estado                           | ACTIVO             |                |                   |            |            |            |              |  |
| PUNTOS DE EXPEDICIÓN             |                    |                |                   |            |            |            |              |  |
| Código del Pu<br>Establecimiento | into de Expedición | Marca          |                   | Models     |            |            | Serie        |  |
| 001                              | 004                | JCM            |                   | G-225      |            |            | 44656        |  |
| 001                              | 005                | EPSON          |                   | M188/      | 4          |            | A            |  |

#### Dirección de Asistencia al Contribuyente y de Créditos Fiscales 10/2020

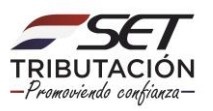